エコ・アクション・ポイントアプリ新規会員登録手順 

# iPhone

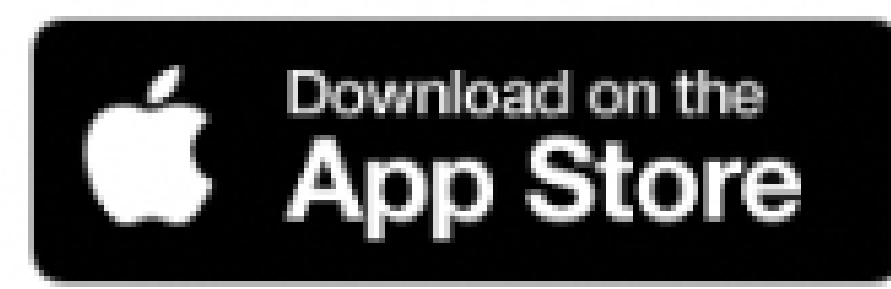

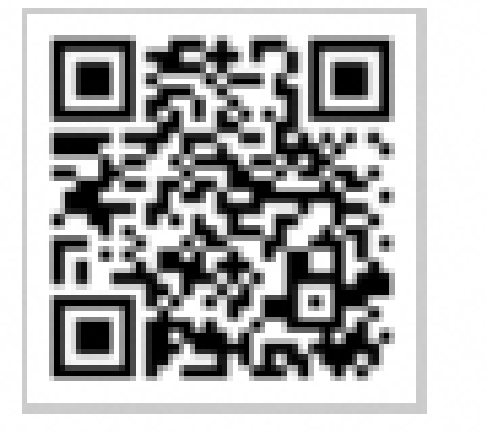

①エコ・アクション・ポイントアプリを起動します

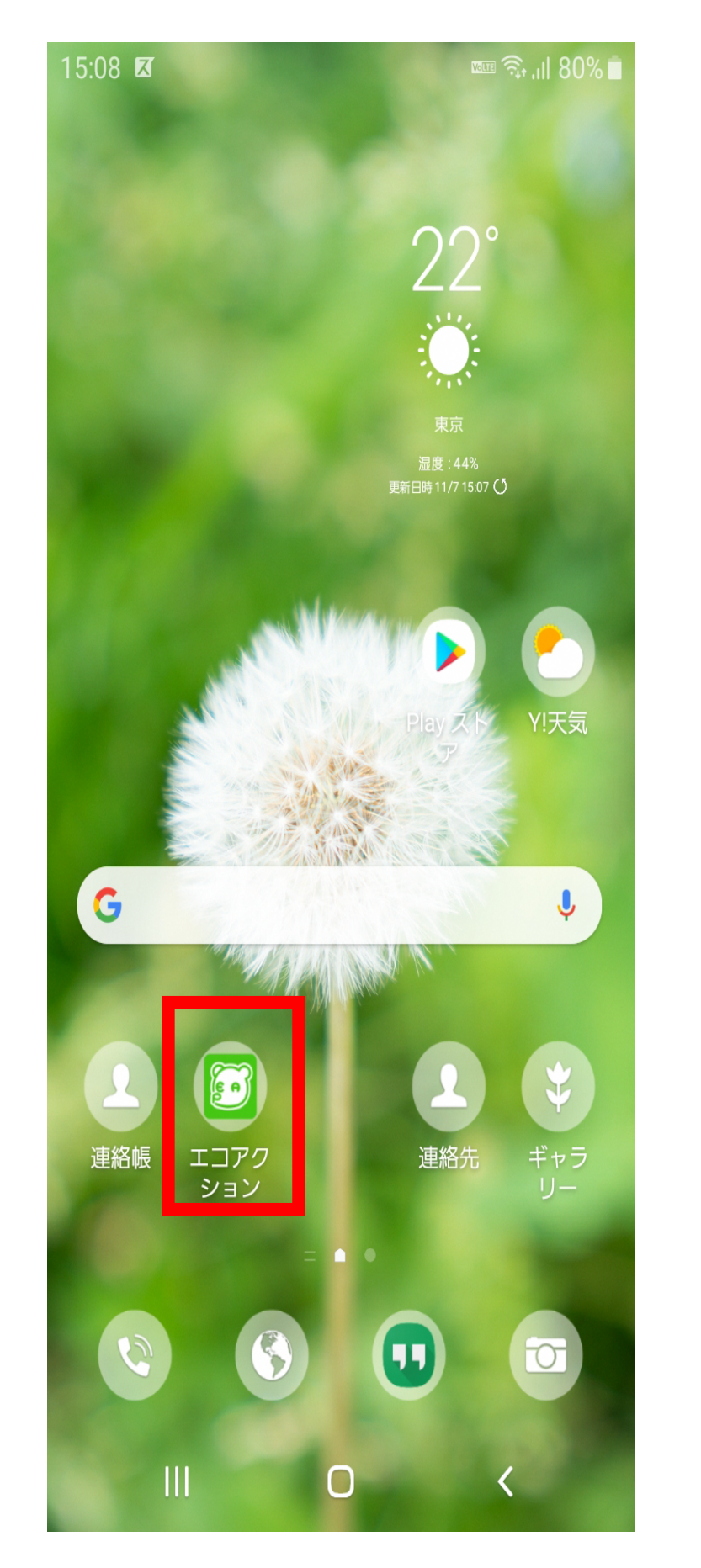

### ②ログイン

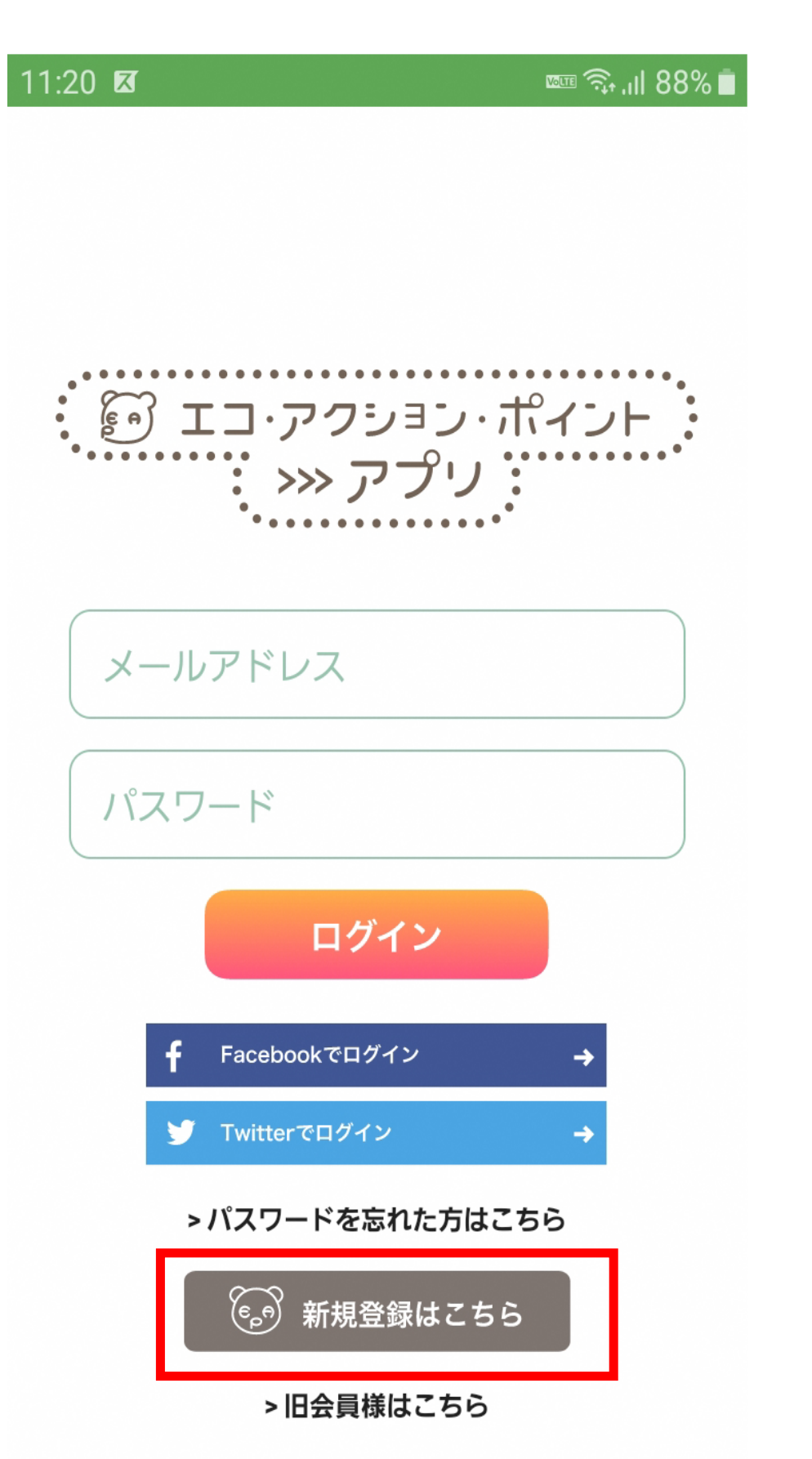

## Android

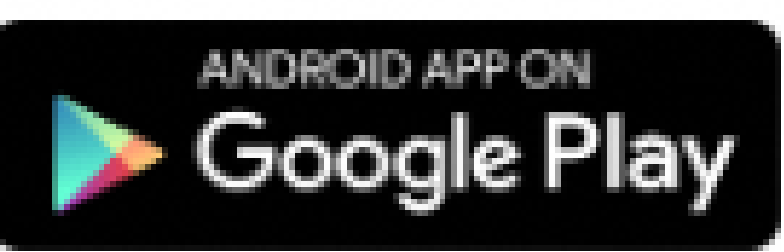

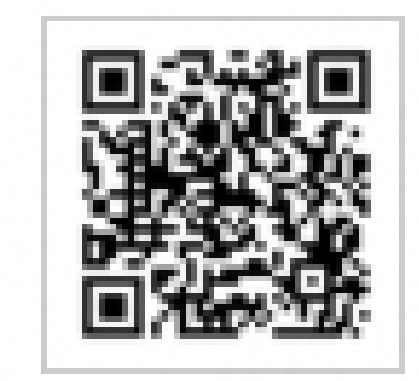

#### ③新規登録

| 11:20 🗷                    |                                                      | ا 88% ايې 🗊 🚥            |
|----------------------------|------------------------------------------------------|--------------------------|
|                            | 新規登録                                                 | ×                        |
| *28.25 (<br>TI-76          | <sup>マッコン・</sup> ポイント                                |                          |
|                            |                                                      |                          |
|                            | 新規会員登録                                               |                          |
|                            | member                                               |                          |
| メールアドレス                    | を入力してください。                                           |                          |
| メールアドレス                    |                                                      |                          |
|                            |                                                      |                          |
| 「@eco-action<br>。<br>(迷惑メー | 【ご注意】<br>i.jp」ドメインからのメ<br>よう設定をお願いします<br>-ル防止機能の解除をお | ール受信ができる<br>す。<br>願いします) |
|                            | 送信                                                   |                          |
|                            |                                                      |                          |

アプリをタップし、アプリを起動 させます。

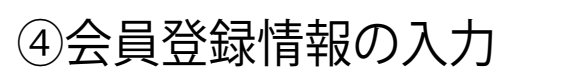

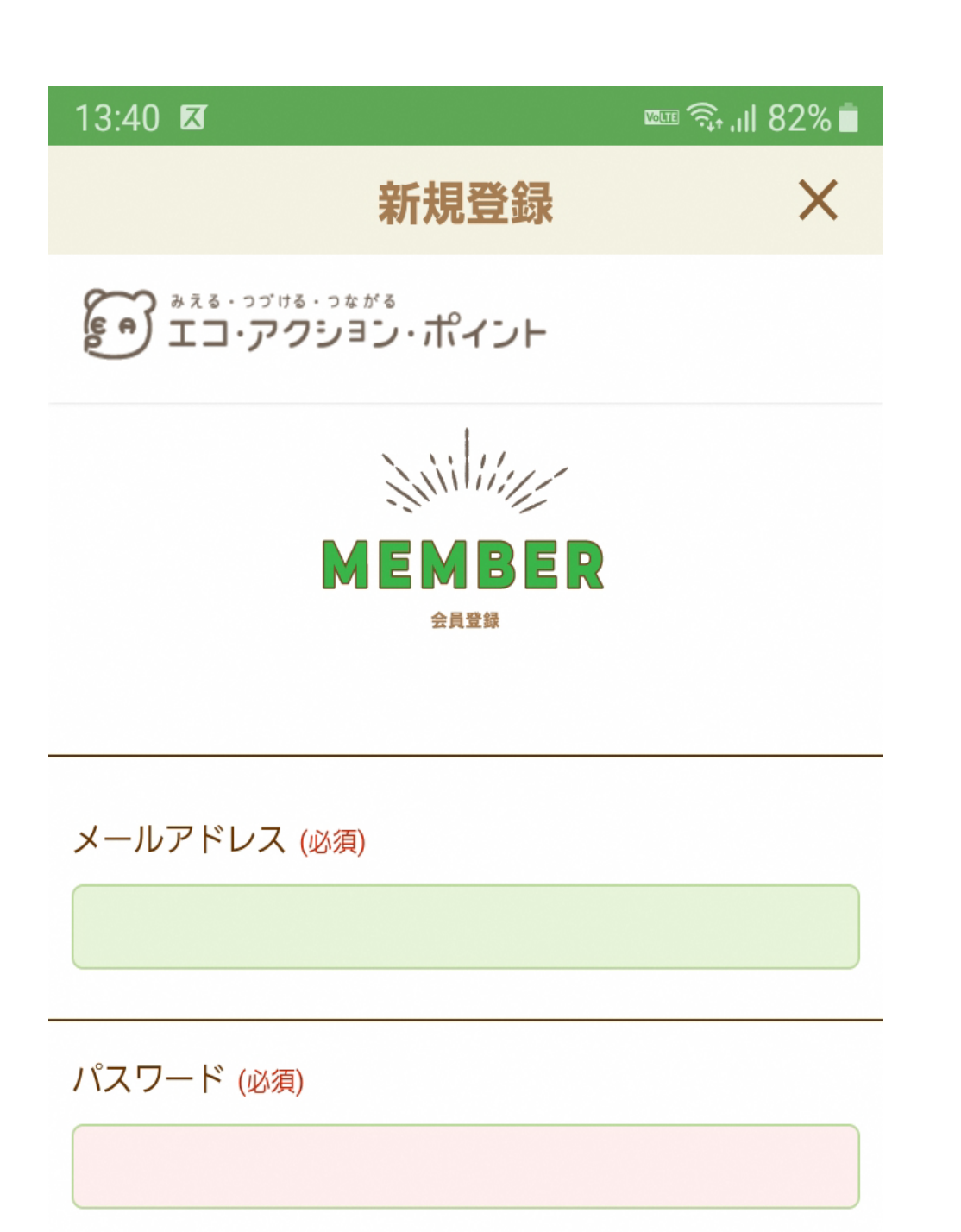

「新規会員登録はこちら」をタップしてくだ さい。

#### ⑤ご利用規約の確認

| 11:24 🗷                                                                                                    |           | ال 📾 🗊 🕬 🚥 |  |  |
|----------------------------------------------------------------------------------------------------|-----------|------------|--|--|
|                                                                                                    | 新規登録      | ×          |  |  |
| #える・つづける・つなけ<br>エコ・アクショ                                                                                                    | ッ・ポイント    |            |  |  |
| 本規約を承認した上で                                                                                                    | でこれに従うものと | こします。      |  |  |
| 定義 1. 「対象商品」とは、環境省が推奨する環境貢献活動に 寄与する商品およびサービスのうち、エコ・アクショ ン・ポイント付与の対象としてエコ・アクション・ポイ ント事務局に登録されたものをいいます。 2. 「エコ・アクション・ポイント」とは、対象商品を購 入または利用した消費者および本条第8項で定義される |           |            |  |  |
| 個人情報の取り扱い(                                                                                                    | 必須)       |            |  |  |
|                                                                                                    | ティーエ.     | ムエルデ株式会社   |  |  |
| エコ・アクションポー                                                                                                    | イント会員登録にあ | あたって       |  |  |

個人情報取扱い同意書

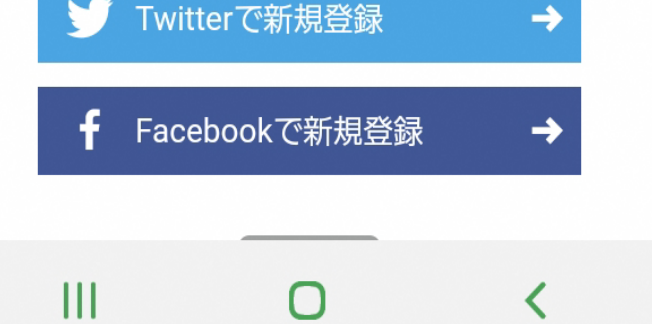

※送信いただいたメールアドレスに本登録 URL が記載された メールが届きます。届いたメールの本登録 URL から会員情報の ご登録をお願いいたします。

#### ⑥会員登録完了

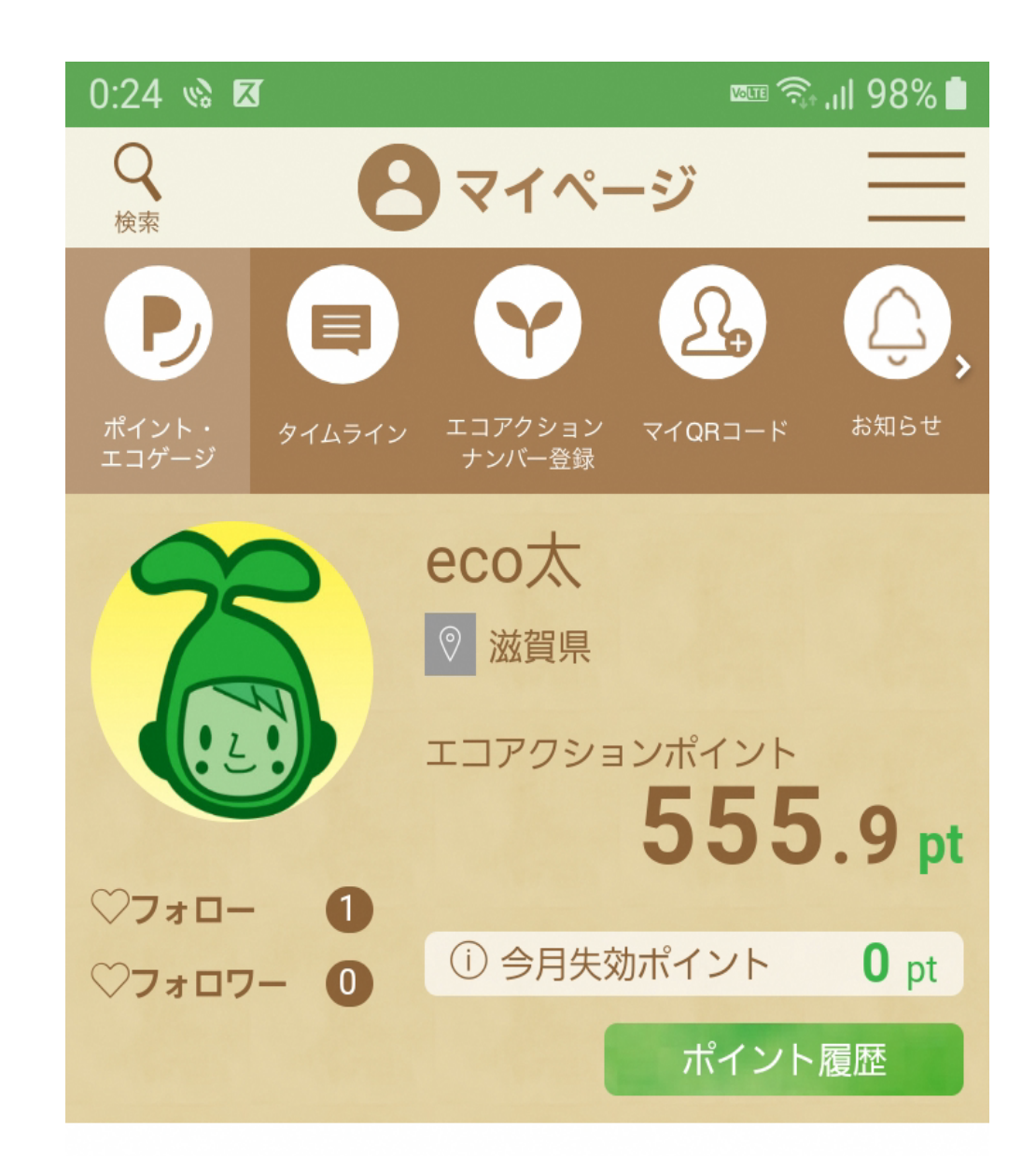

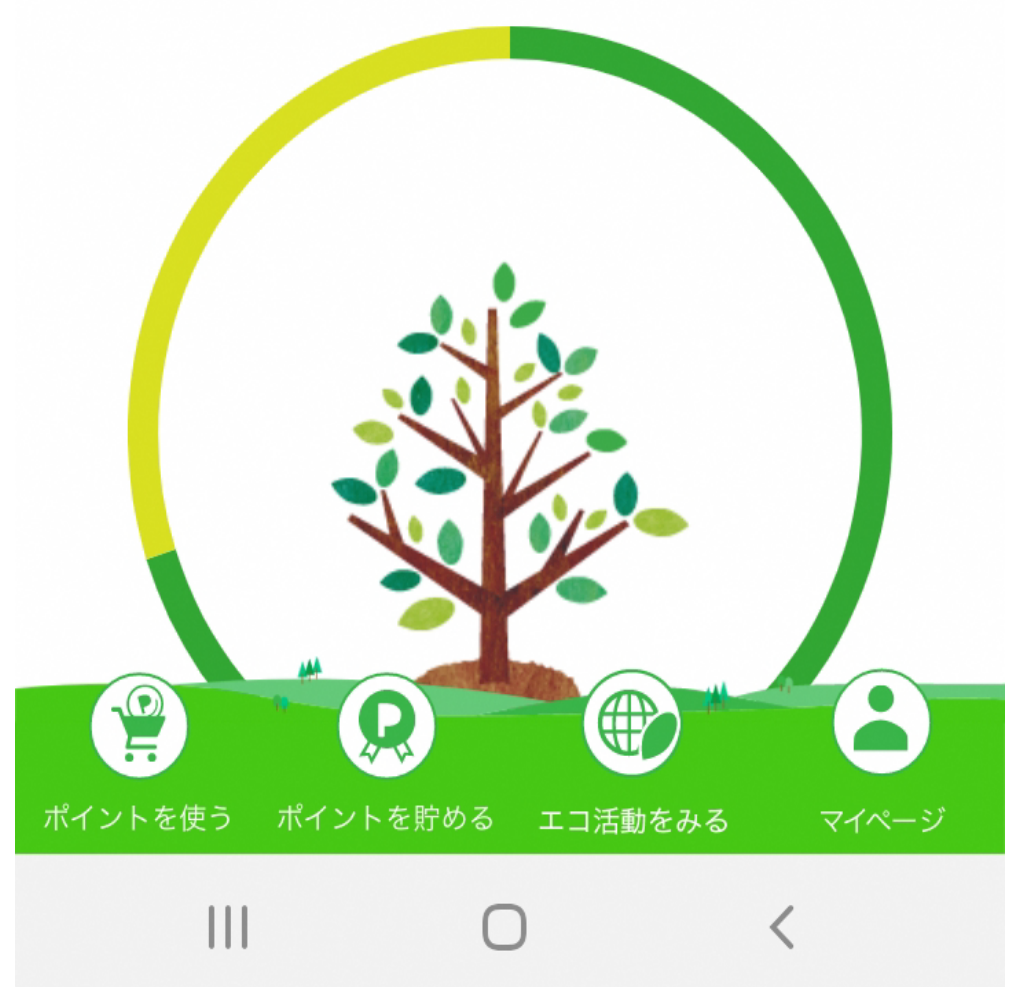

\*半角英数混在の8文字以上で入力してください パスワード (必須) \*確認

会員属性 (必須) ○個人 ○法人

ニックネーム (必須)

Ο <

画面に従って入力して下さい

当社は会員様の個人情報をお預かりすることになります が、そのお預かりした個人情報の取扱について、下記の ように定め、保護に努めております。

□個人情報取り扱いに同意する

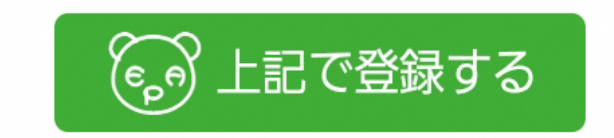

0 <

ご利用規約同意の上「規約に同意する」を 2か所チェックを入れます。ご登録内容を 再度ご確認いただき、「規約に同意する」に チェックを入れて下さい。